# Варианты подключения услуги «Удобный проездной» на «Карте школьника»

1. Подключение браслета к карте родителя для карт с 1 по 4

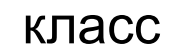

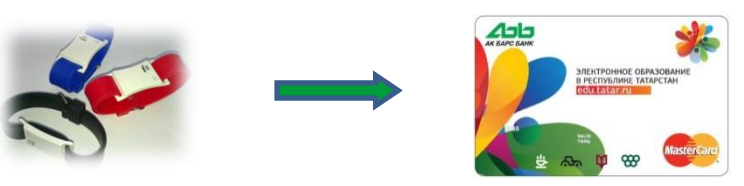

- 2. Подключение <u>транспортного приложения</u>, расположенного на «Карте школьника» к банковскому придожение из «Карте школьника» для карт с 5 по 11 класс
- 3. Подключение браслета или транспортного приложения «Карты школьника» к дебетовой карте «АК БАРС» Банка или или или

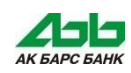

### 1 вариант - подключение браслета к карте родителя

Вставьте **карту родителя** в кардридер банкомата, введите ПИН-код.

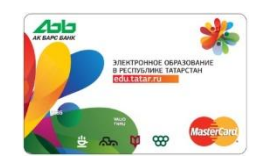

## 1. Выберите услугу «Удобный проездной».

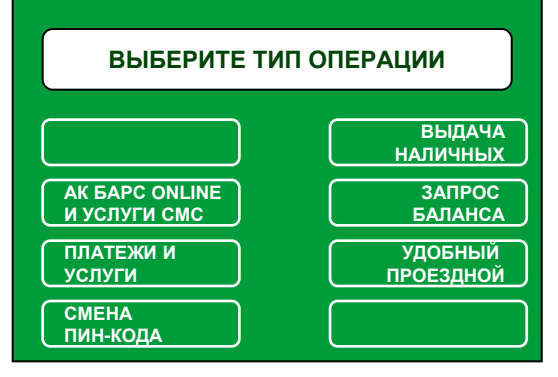

2. Подтвердите ознакомление и согласие с публичной офертой

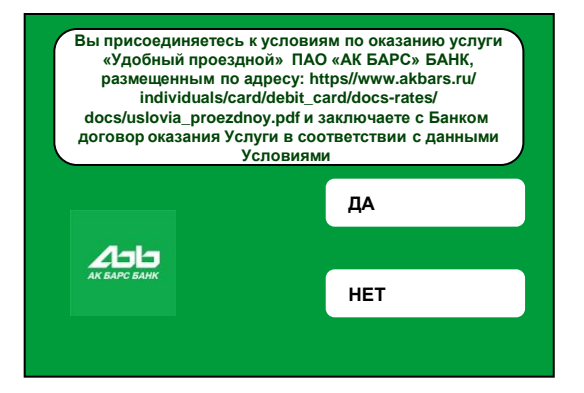

3. Выберите «Подключение услугу».

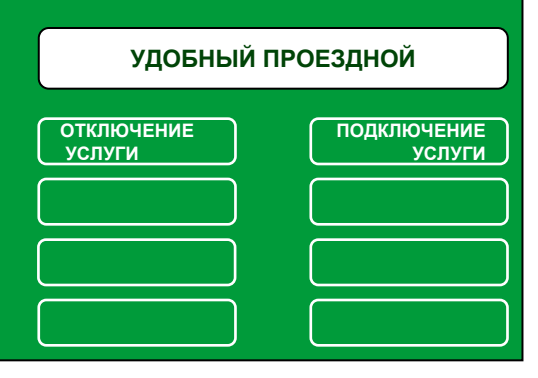

4. Выберите «Подключить по номеру чипа транспортной карты».

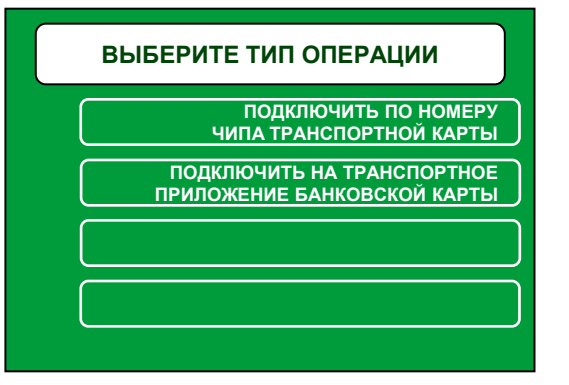

5. Введите номер чипа транспортного приложения «Карты школьника».

Если приложить браслет к считывателю банкомата, на экране высветится номер чипа.

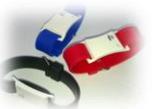

6. На экране появится сообщение, с просьбой приложить карту к считывателю на банкомате.

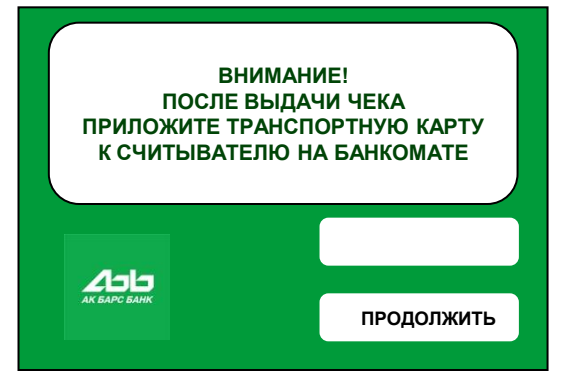

7. Заберите карту родителя.

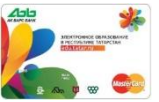

СОЦИАЛЬНА КАРТА

8. Приложите <u>браслет</u> к считывателю банкомата.

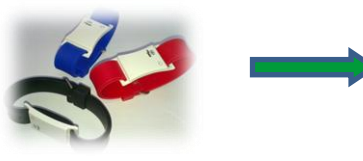

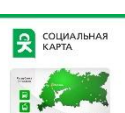

Приложите ранспортную карт для проверки и/или пополнения текущего баланса

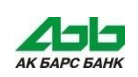

### 2 вариант - подключение транспортного приложения к банковскому приложению

Вставьте **карту ребенка** в кардридер банкомата, введите ПИН-код.

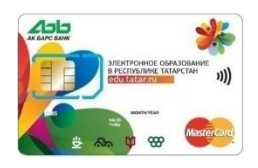

 Выберите услугу «Удобный проездной».

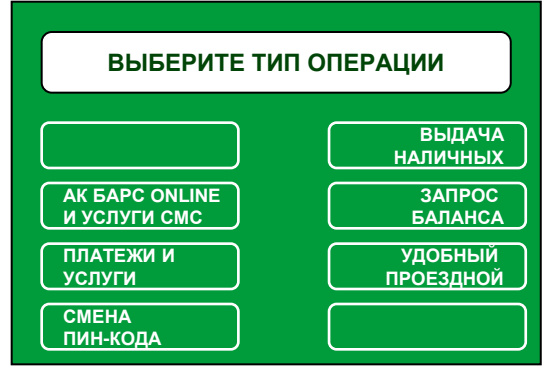

## 2. Подтвердите ознакомление и согласие с публичной офертой

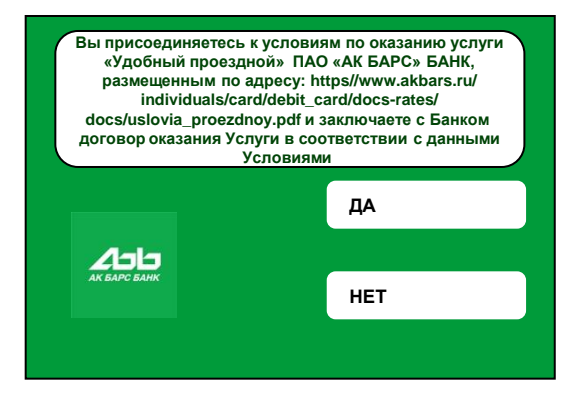

3. Выберите «Подключение услугу».

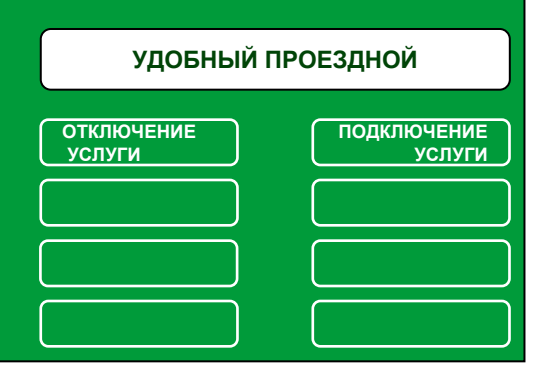

4. Выберите «Подключить на транспортное приложение банковской карты».

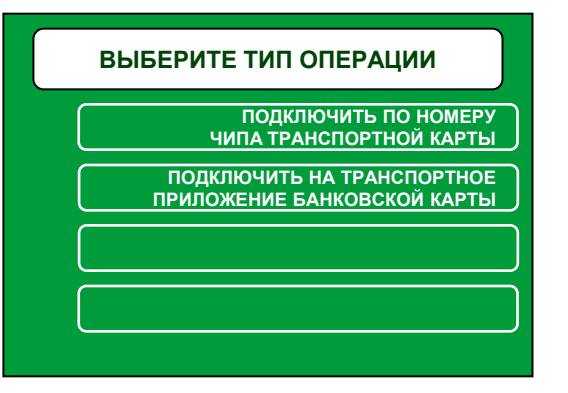

5. Введение каких-либо данных не требуется – подключение произойдет автоматически

6. На экране появится сообщение, с просьбой приложить карту к считывателю на банкомате.

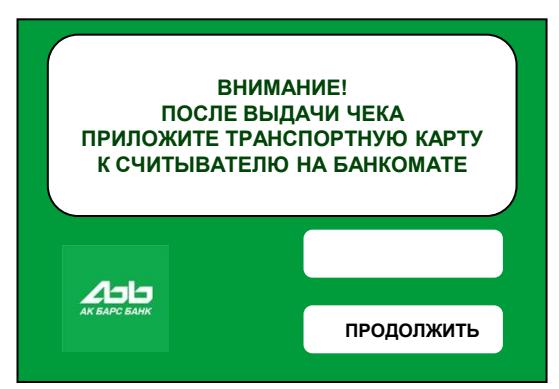

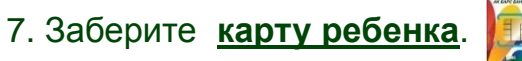

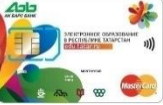

8. Приложите <u>карту ребенка</u> к считывателю банкомата.

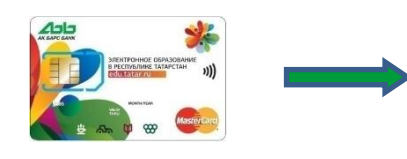

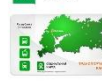

**СОЦИАЛЬНАЯ** КАРТА

Приложите транспортную карту для проверки и/или пополнения текущего баланса

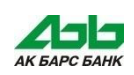

### **З вариант - подключение «Карты школьника» к дебетовой карте «АК БАРССТАНКА** <sup>5. Введите</sup>

Вставьте **дебетовую карту «АК БАРС» Банка** в кардридер банкомата, введите ПИН-код.

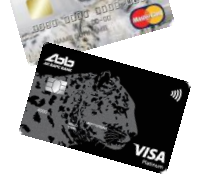

1. Выберите услугу «Удобный проездной».

| ВЫБЕРИТЕ ТИП ОПЕРАЦИИ          |                      |  |
|--------------------------------|----------------------|--|
|                                | ВЫДАЧА<br>НАЛИЧНЫХ   |  |
| АК БАРС ONLINE<br>И УСЛУГИ СМС | ЗАПРОС<br>БАЛАНСА    |  |
| ПЛАТЕЖИ И<br>УСЛУГИ            | УДОБНЫЙ<br>ПРОЕЗДНОЙ |  |
| СМЕНА<br>ПИН-КОДА              |                      |  |
|                                |                      |  |

2. Подтвердите ознакомление и согласие с публичной офертой

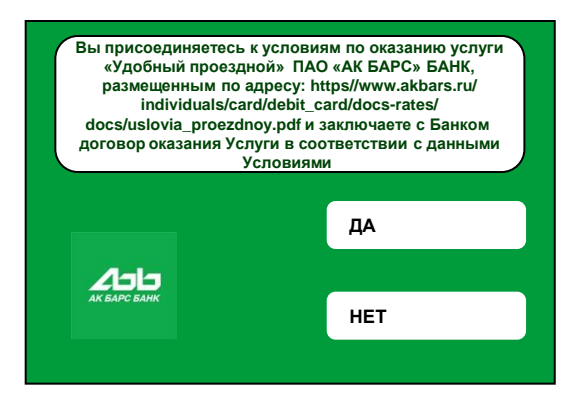

3. Выберите «Подключение услугу».

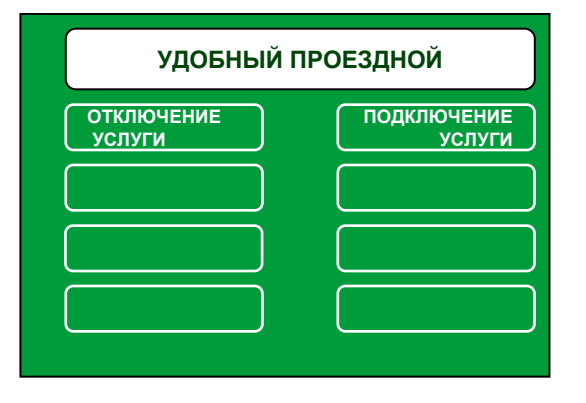

4. Выберите «Подключить по номеру чипа транспортной карты».

#### ВЫБЕРИТЕ ТИП ОПЕРАЦИИ ПОДКЛЮЧИТЬ ПО НОМЕРУ ЧИПА ТРАНСПОРТНОЙ КАРТЫ ПОДКЛЮЧИТЬ НА ТРАНСПОРТНОЕ ПРИЛОЖЕНИЕ БАНКОВСКОЙ КАРТЫ

5. Введите номер чипа транспортного приложения «Карты школьника».

Если приложить браслет или карту ребенка к считывателю банкомата, на экране высветится номер чипа.

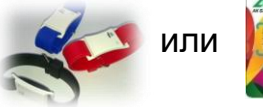

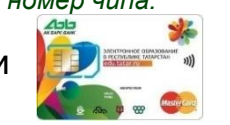

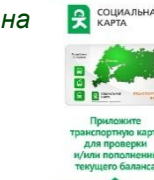

6. На экране появится сообщение,
с просьбой приложить карту
к считывателю на банкомате.

| ВНИМАНИ<br>ПОСЛЕ ВЫДАЧ<br>ПРИЛОЖИТЕ ТРАНСПО<br>К СЧИТЫВАТЕЛЮ НИ                          | ЛЕ!<br>ИЛ ЧЕКА<br>ОРТНУЮ КАРТУ<br>А БАНКОМАТЕ |              |
|------------------------------------------------------------------------------------------|-----------------------------------------------|--------------|
|                                                                                          | продолжить                                    |              |
|                                                                                          |                                               | Acres        |
| 7. Заберите дебет<br>«АК БАРС» Банка.                                                    | овую карту                                    | NEW VIEW     |
| 7. Заберите <u>дебет</u><br>«АК БАРС» Банка.<br>8. Приложите <u>б</u><br>карту ребенка к | овую карту<br>раслет или<br>считывателю       | VISA<br>VISA |

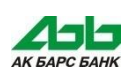